## Корректировка авторского профиля в базе данных Scopus

Для автора, опубликовавшего более одной статьи в журналах, индексируемых в базе данных Scopus, создаётся индивидуальная учётная запись – профиль автора с уникальным идентификатором (Author ID). По некоторым причинам в базе Scopus обнаруживаются несколько профилей одного автора (например, из-за различных написаний фамилии автора латиницей); либо публикации, приведённые в профиле одного автора, на самом деле принадлежат нескольким авторам (например, при полном совпадении фамилий и инициалов).

Данные рекомендации позволят авторам скорректировать свой профиль в базе данных Scopus, в частности, объединить несколько профилей в один; удалить из профиля публикации, не принадлежащие автору.

Перед началом поиска и корректировки авторского профиля рекомендуется иметь подготовленный список всех публикаций автора, наличие которых предполагается в базе данных Scopus.

**Внимание**: Для того, что вносить соответствующие изменения в базе данных, Вы должны быть зарегистрированным пользователем (см. ниже).

## 1) Регистрация в базе данных Scopus

- 1. Войдите в базу данных Scopus одним из следующих способов:
  - ★ с сайта библиотеки (<u>http://lib.ssau.ru/</u>) раздел «РЕСУРСЫ» → «Зарубежные сетевые» → «Scopus»;
  - ◆ из корпоративной сети Самарского университета <u>http://www.scopus.com/</u>.
- 2. Для регистрации в системе выберите в верхнем меню кнопку

Зарегистрироваться >

Зарегистрируйтесь в базе, используя форму регистрации.

|                                     |                                                | Политика конфиденциальности                      |
|-------------------------------------|------------------------------------------------|--------------------------------------------------|
| Ваши данные                         |                                                |                                                  |
| Имя: (                              |                                                | *                                                |
| Фамилия: (                          |                                                | *                                                |
| Адрес эл. почты и п                 | ароль                                          |                                                  |
| Ваш адрес электронной почт          | ы будет служить именем пользователя            |                                                  |
| Адрес эл. почты: (                  |                                                | *                                                |
| Пароль: (                           |                                                | <ul> <li>Указания в отношении паролей</li> </ul> |
| Добавить данные г                   | рофиля                                         |                                                  |
| 🔲 💦 хочу получать от ком            | ипании Elsevier B.V. и ее дочерних организаций | і информацию об их продуктах и услугах           |
| * Я прочитал(а) и п<br>его условия. | онял(а) Соглашение с зарегистрирова            | анным пользователем и обязуюсь выполнять все     |
| Зарегистрироваться                  |                                                |                                                  |

После самостоятельной регистрации в ресурсе <u>с любого компьютера на территории</u> <u>университета (!)</u> – отправьте письмо на адрес <u>mishanina@ssau.ru</u>. Тема письма: *Подключение к Scopus*. В тексте письма укажите зарегистрированный адрес электронный почты и свои данные – ФИО; подразделение университета/факультет; должность/курс.

**Примечание**: Регистрационный данные (пароль и логин) являются <u>едиными</u> при использовании других ресурсов компании Elsevier: аналитическая система SciVal (<u>https://scival.com/</u>), база данных ScienceDirect (<u>https://www.sciencedirect.com/</u>), менеджер ссылок Mendeley (<u>https://www.mendeley.com</u>).

## 2) Поиск и корректировка авторского профиля в базе Scopus

- 1. Осуществите поиск профиля(ей) автора:
  - \* выберите опцию «Авторы»;
  - ✤ введите латиницей фамилию автора «Фамилия автора» и инициалы или имя автора «Имя автора» (рекомендуется вводить инициал имени);
  - нажмите кнопку поиска Поиск Q

| Scopus                                                          | Поиск Источники Оповещения Списки Помощь – Anastasia Bukhanko – 🚞 |
|-----------------------------------------------------------------|-------------------------------------------------------------------|
| Поиск автора                                                    | Сравнить источники 义                                              |
| Документы Авторы Организации Расширенный поиск                  | Советы по поиску 🕐                                                |
| Фамилия автора                                                  | Имя автора                                                        |
| натринер, Smith<br>Организация<br>натринер, Toronto Liniversity | натринер / L Показывать только точные совпадения Поиск Q          |

Примечание: Если в написании фамилии встречается сочетание букв со спорным написанием, поиск может осуществляться одновременно по всем возможным комбинациям с использованием оператора «\*». Например, для фамилии «Астафьев»: запрос «Astaf\*ev» осуществляет поиск в базе по всем возможным сочетаниям букв, которые могут встретиться для данного слова (Astafiev, Astafjev, Astafyev, Astafev, Astafichev, Astaf'ev).

В появившемся списке результата поиска добавьте профили, содержащие одну публикацию («Показать совпадения профиля с одним документом»);

| 2 из 2 найденных ав                                                                                                    | торов          |                                                                                         |                                                                                 | Об идентиф                          | каторе автора | в базе данных Scopus 🕽 |
|----------------------------------------------------------------------------------------------------|----------------|-----------------------------------------------------------------------------------------|---------------------------------------------------------------------------------|-------------------------------------|---------------|------------------------|
| Фамилия автора "Abul"hanov", Имя автора "s r"<br>Редактировать                                                                                        |                |                                                                                         |                                                                                 |                                     |               |                        |
| <ul> <li>Показывать только точные совпадения</li> <li>Показать совпадения профиля с одним докум</li> <li>Уточнить результаты</li> </ul>               | ентом          | 🗌 Все 🛩 — Показать документы                                                            | <ul> <li>Просмотреть обзор цитирования Запросить объединение авторов</li> </ul> | Сортировать по:                     | Количество д  | окументов (по уб 🗹     |
| Ограничить Исключить                                                                                                    |                | Автор                                                                                   | Документы Отрасль знаний                                                        | Организация                         | Город         | Страна                 |
| Название источника<br>Appiled Sciences<br>Cerry Workshop Proceedings                                                                                  | (1) >          | Abulkhanov, S. R.<br>Abulkhanov, Stanislav R.<br>Abulkhanov, S. R.<br>Abulkhanov, S. R. | 17 Engineering ; Computer Science ; Materials Science;                          | Samara National Research University | Samara        | Russian Federation     |
| Cear Workshop Proceedings     International Journal Of Engineering     And Technology     Iop Conference Series Materials     Science and Engineering | (1) ><br>(1) > | 2 Abul'Khanov, S. R.<br>Просмотреть последнее н                                         | <ol> <li>Engineering : Materials Science</li> <li>название &gt; 1</li> </ol>    | Samara National Research University | Samara        | Russian Federation     |

- 2. Объедините различные профили данного автора одним из следующих способов:
- **Примечание**: Перед объединением профилей рекомендуется убедиться, что объединяемые профили действительно принадлежат данному автору, и/или что все публикации этих профилях принадлежат автору корректируемого профиля. Для уточнения информации достаточно перейти в профиль автора, выбрав соответствующую строку.
  - ✤ Первый вариант: отметить профили, соответствующие автору, и выполнить запрос на объединение авторских профилей («Запросить объединение авторов»);

| <ul> <li>Показывать только точные совпадения</li> <li>Показать совпадения профиля с одним докум</li> <li>Уточнить результаты</li> </ul> | ентом | Страница ∨                                                      | Показать документы                                                | Просмотреть обзор | цитирования, Запросить объединение авторо          | Сортир                        | овать по: Количест | во документов (по уб 🔽 |
|----------------------------------------------------------------------------------------------------|-------|-----------------------------------------------------------------|-------------------------------------------------------------------|-------------------|----------------------------------------------------|-------------------------------|--------------------|------------------------|
| Ограничить Исключить                                                                                                    |       | Автор                                                           |                                                                   | Документы         | Отрисль знаний                                     | Организация                   | Горо,              | д Страна               |
| Название источника<br>Arpn Journal Of Engineering And<br>Applied Sciences                                                               | (1) > | Abulkhanov<br>Abulkhanov, st<br>Abulkhanov, st<br>Abulkhanov, s | , 5. R.<br>апізіач к.<br>5. R.<br>5. R.<br>еть последнее название | 1                 | Engineering ; Computer Science ; Materials Science | e; Samara National Research I | University Sama    | ra Russian Federation  |
| Ceur Workshop Proceedings                                                                                                    | (1) > |                                                                 |                                                                   |                   |                                                    |                               |                    |                        |
| International Journal Of Engineering<br>And Technology                                                                                  | (1) > | 2 Abul'Khanov                                                   | v, S. R.                                                          | 1                 | Engineering ; Materials Science                    | Samara National Research I    | University Sama    | ra Russian Federation  |
| Iop Conference Series Materials<br>Science And Engineering                                                                              | (1) > | Просмотр                                                        | еть последнее название                                            | ×                 |                                                    |                               |                    |                        |

✤ Второй вариант: перейти на один из профилей автора и выполнить запрос на объединение авторских профилей («Запросить исправление сведений об авторе»).

| Сведения об авторе                                                                                                    |                                             |
|----------------------------------------------------------------------------------------------------|---------------------------------------------|
|                                                                                                    |                                             |
| Rodionov, Leonid                                                                                                    | Следить за этим автором                     |
| Samara National Research University, Institute of Engine and Power Plant Engineering,<br>Samara, Russian Federation<br>Идентификатор автора: 6507569402 | Просмотр потенциальных соответствий авторов |
| (i) http://orcid.org/0000-0003-3613-1697                                                                                                    |                                             |
| Другие форматы имен: (Rodionov, L) (Rodionov, L V) (Rodionov, Leonid V.)                                                                                |                                             |
| Отрасль знаний: (Engineering) (Physics and Astronomy) (Materials Science) (Energy) (Mathematics) (Environmental Science)                                |                                             |
| Документ и тенденции цитирования: 6                                                                                                    | 23                                          |
| Gooverna                                                                                                    | Документъз<br>Ф. Цитирования                |
| 0 2014 Year                                                                                                    | 2018                                        |
| 수 Получать оповещения о цитировании + Добавить в ORCID 💿 🧏 Запросить исправление сведений об авторе 권Экспортировать профиль                             | a SciVal                                    |

3. Выберите предпочтительное (основное) имя автора для корректируемого профиля и нажмите кнопку Продолжить

| e | r I       | Имеется ли предпочтительное имя?                              | Спасибо.                                                                     |
|---|-----------|---------------------------------------------------------------|------------------------------------------------------------------------------|
|   |           | Выберите предпочтительное имя для уникального профиля автора. | Вы делаете изменения для «Rodionov, Leonid».<br>Это ваш собственный профиль? |
|   |           | Rodionov, Leonid                                              | Да, это мой личный профиль                                                   |
|   | Le        | Rodionov, Leonid                                              | О Нет, я подаю запрос от имени другого человека                              |
|   | _         | Rodionov, L.                                                  |                                                                              |
| 1 | <u>al</u> | Rodionov, L. V.                                               |                                                                              |
|   |           | Rodionov, Leonid V.                                           | Продолжить                                                                   |

4. Проверьте список публикаций в корректируемом профиле:

| Rodionov, Leonie<br>18 документы                   | d                                                                                                    |                                                                    |       |                                                                                                    |                  |
|----------------------------------------------------|----------------------------------------------------------------------------------------------------|--------------------------------------------------------------------|-------|----------------------------------------------------------------------------------------------------|------------------|
|                                                    | Название документа                                                                                                    | Авторы ^                                                           | Год 🛩 | Источник ^                                                                                          | Цитирования 🗸    |
| I 1                                                | Experimental Research into Noise Emission of A Gear Micropump with<br>Plastic Rotor                                   | Rodionov, L.V., Rekadze, P.D.                                      | 2018  | IOP Conference Series: Materials Science and Engineering 302(1)                                     | 0                |
| 2                                                  | Experimental Vibroacoustic Research of a Gear Pump Made of different<br>Materials                                     | Rodionov, L., Rekadze, P.                                          | 2017  | Procedia Engineering<br>176, pp. 636-644                                                            | 1                |
| 3                                                  | acoustic and energy efficiency analysis of polymer rotor application in a gear micropump                              | Rodionov, L., Rekadze, P., Gafurov, S.                             | 2017  | 24th International Congress on Sound and Vibration, ICSV 2017                                       | 0                |
| ■ 4                                                | A test bench enhancement for pump vibroacoustic research                                                              | Rekadze, P., Rodionov, L.                                          | 2017  | 24th International Congress on Sound and Vibration, ICSV 2017                                       | 0                |
| 5                                                  | Theoretics of remote acoustic monitoring of the level and density of fluid<br>contacting media at the interface       | Skvortsov, B.V., Solntseva, A.V., Borminskii, S.A., Rodionov, L.V. | 2016  | Acoustical Physics<br>62(6), pp. 747-753                                                            | 0                |
| <b>6</b>                                           | Gear material physical properties effects on vibroacoustic characteristics of<br>the pump                             | Rekadze, P., Rodionov, L., Riman, O.                               | 2016  | ICSV 2016 - 23rd International Congress on Sound and<br>Vibration: From Ancient to Modern Acoustics | ĩ                |
| Есть ли отсут<br>Вы можете поискат<br>Поиск отсутс | ГСТВУЮЩИЕ ДОКУМЕНТЫ?<br>ть отсугствующие документы, чтобы привязать их к этому профилю автора.<br>ствующих документов |                                                                    |       |                                                                                                    |                  |
|                                                    |                                                                                                    |                                                                    |       |                                                                                                    |                  |
| выорать профи                                      | ИЛЬ                                                                                                    |                                                                    |       | прове                                                                                               | рить организация |

При наличии в списке «чужой» публикации, снимите соответствующее выделение напротив этой публикации.

Опция «Поиск отсутствующих документов» позволяет добавить к новому профилю публикации, которых нет в имеющемся списке. Введите в строке «Поиск» название публикации, которую необходимо добавить в профиль автора (при условии, что публикация

есть в базе Scopus) и нажмите

| Поиск отсутствующего документа                                                                  |                                                                    |  |  |  |  |  |  |
|-------------------------------------------------------------------------------------------------|--------------------------------------------------------------------|--|--|--|--|--|--|
| Учтите, что некоторых документов в настоящее время в Scopus может не быть и они не отобразятся. |                                                                    |  |  |  |  |  |  |
| Поиск                                                                                           | Название статьи, кратко <mark>А</mark><br>Название статьи, краткое |  |  |  |  |  |  |
| Поиск                                                                                           | описание                                                           |  |  |  |  |  |  |
|                                                                                                 | PubMedID                                                           |  |  |  |  |  |  |
|                                                                                                 | Название                                                           |  |  |  |  |  |  |
|                                                                                                 | EID                                                                |  |  |  |  |  |  |

Выберите обнаруженную в результате поиска публикацию и нажмите
 Подтвердить автора >

| Резуль<br>Выбраты | таты для "Visualization of leakage flow through active со<br>, документ, который принадлежит "Rodionov, Leonid"            | ntacts in toothed external gear pumps — CFD and photo i                                    | maging techniques"                                                      | ×           |
|-------------------|----------------------------------------------------------------------------------------------------|--------------------------------------------------------------------------------------------|-------------------------------------------------------------------------|-------------|
|                   | Название документа                                                                                                    | Авторы ^                                                                                   | Источник ^                                                              | Год 🗸       |
| <b>0</b> 1        | Visualization of leakage flow through active contacts in toothed<br>external gear pumps — CFD and photo imaging techniques | Sahoo, V., Mukherjee, U., Das, M.K., Maiti, R., Antoniak, P., Stryczek, J.,<br>Rodionov, L | Journal of Flow Visualization and Image Processing 23(3-4), pp. 345-376 | 2016        |
|                   |                                                                                                    |                                                                                            |                                                                         |             |
| < Beps            | нуться к поиску                                                                                                    |                                                                                            | Подтверди                                                               | пъ автора > |

**Примечание**: Поиск отсутствующей публикации может быть осуществлён как по названию публикации, так и по другим выходным данным.

• Выберите из списка авторов обнаруженной публикации фамилию автора

корректируемого профиля. Нажмите

| Подтвердите имя автора.<br>Виберите автора, который соответствует этому документу, из списка справа                                                                 |   |                        | ×                 |
|----------------------------------------------------------------------------------------------------|---|------------------------|-------------------|
| Название документа                                                                                                    | / | Авторы                 |                   |
| Visualization of leakage flow through active contacts in toothed external gear pumps - CFD and photo imaging techniques                                             | ( | O Sahoo, V.            |                   |
| Sahoo, V., Mukherjee, U., Das, M.K., Maiti, R., Antoniak, P., Stryczek, J., Rodionov, L.<br>Journal of Flow Visualization and Image Processing 23(3-4), pp. 345-376 |   | O Mukherjee, U.        |                   |
| 2016                                                                                                    | ( | Das, M.K.              |                   |
|                                                                                                    | ( | D Maiti, R.            |                   |
|                                                                                                    | C | O Antoniak, P.         |                   |
|                                                                                                    | ( | O Stryczek, J.         |                   |
|                                                                                                    |   | Rodionov, L            |                   |
|                                                                                                    | 0 | О Отсутствует в списке |                   |
|                                                                                                    |   |                        |                   |
| КВернуться к результатам                                                                                                    |   |                        | Добавить документ |

✤ для перехода на следующую страницу нажмите

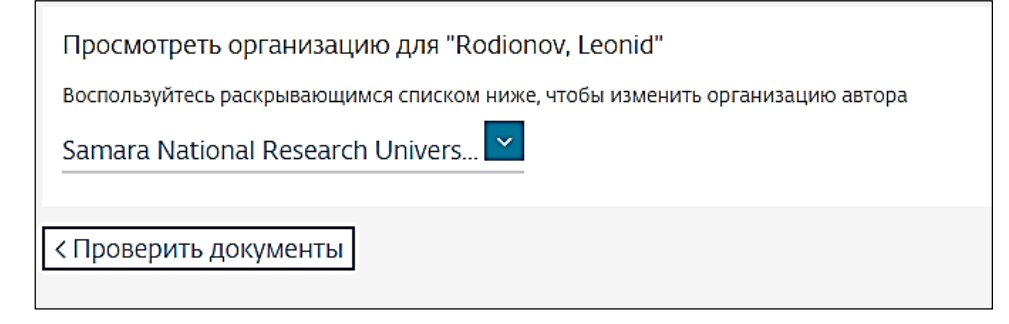

- 5. Для финального оформления заявки на корректировку профиля нажмите кнопку Подтвердить и отправить >
- 6. На последнем шаге необходимо проверить выбранную при корректировке информацию:
   ✤ профиль;
  - профиль,организация;

| Профиль<br>Rodionov, Leonid Предпочтительное имя                                                                                                |                                                                                      | Организ<br>Организ<br>Samara | ннизация<br>вация автора:<br>National Research | University                                                       |               |
|----------------------------------------------------------------------------------------------------|--------------------------------------------------------------------------------------|------------------------------|------------------------------------------------|------------------------------------------------------------------|---------------|
| Добавлен 1 документ<br>название документа                                                                                                    | Авторы ^                                                                             | r                            | Год – Исто                                     | NUMBE A                                                          | Цитирования У |
| <ol> <li>Visualization of leakage flow through active contacts in toothed external gear<br/>pumps — CFD and photo imaging techniques</li> </ol> | Sahoo, V., Mukherjee, U., Das, M.K., Maiti, R., Antoniak, P., Stryczek, J., Rodionov | V.L 2                        | 2016 Jour<br>23(3-                             | al of Flow Visualization and Image Processing<br>4), pp. 345-376 | ٥             |
| < Проверить организацию                                                                                                    |                                                                                      |                              |                                                |                                                                  | Отправить     |

и отправить заявку на корректировку профиля, нажав кнопку Отправить

7. Ваша заявка на корректировку авторского профиля в базе данных Scopus подана.

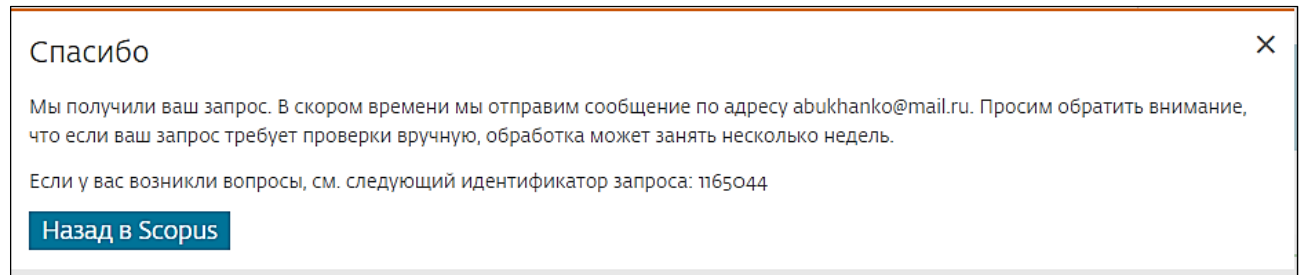

После проверки вашего запроса службой поддержки Scopus вы получите автоматическое уведомление на указанный в заявке адрес электронной почты. Отвечать на данное письмо не надо.

В некоторых случаях для подтверждения авторства статей от службы поддержки базы Scopus может прийти запрос на предоставление скана титульных страниц статей.

В настоящее время корректировка авторского профиля занимает несколько дней.

Ответы на часто возникающие вопросы по работе в базе Scopus Вы можете получить, воспользовавшись помощью Службы поддержки по ссылке <u>https://ru.service.elsevier.com/app/overview/scopus/</u>, или перейти со страницы ресурса:

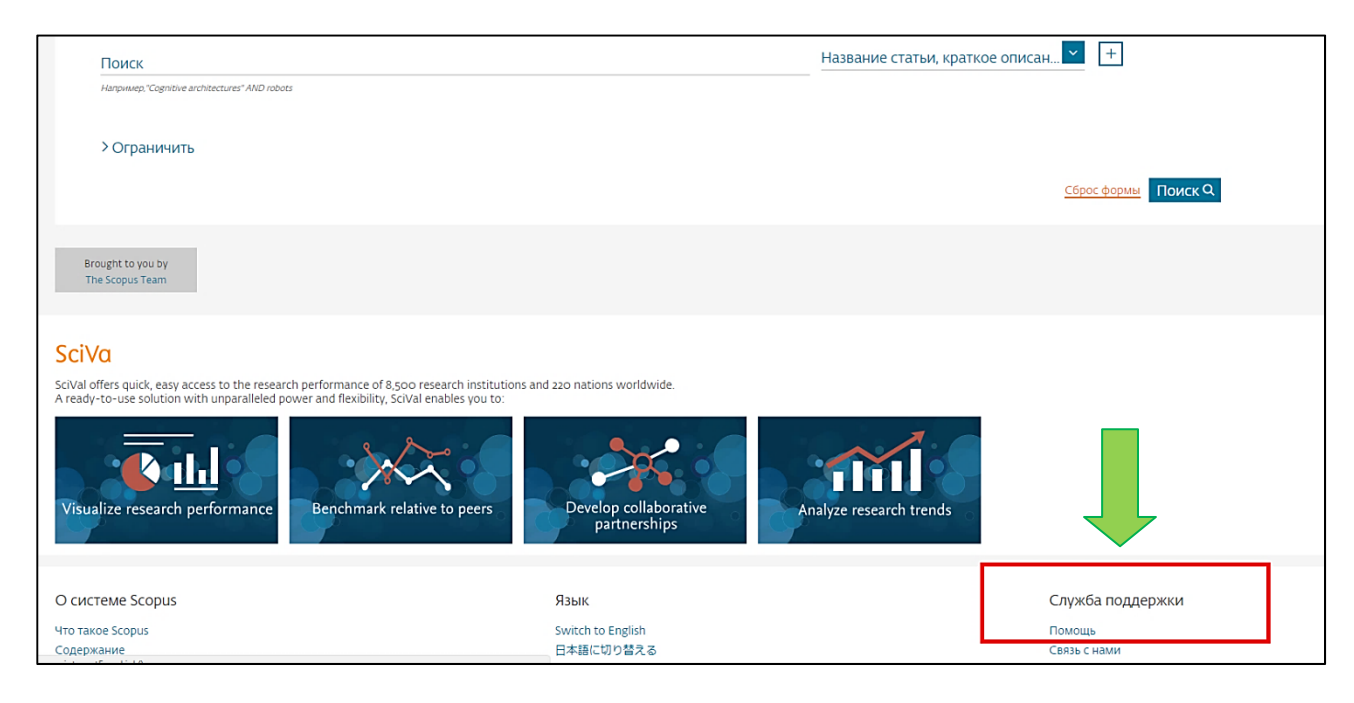